## **EXPERT TA: Check-out**

You will see the screen shown below when navigating to your first assignment that uses Expert TA.

- You will not be able to do homework until you complete the payment process or enter the 14 day trial.
- You will need to click on the check box to confirm your purchase. After you have clicked the check box, you will choose your method of payment, as shown in the Figure below. Note that Campus Bookstores do not always elect to carry Expert TA access codes. If your local bookstore does not carry Expert TA bookstore codes, you will need to purchase the service online via credit card. If you have any trouble with payment, please choose the "14 Day Trial" option and contact us via main@theexpertta.com. We will be happy to help resolve any issues. If you are using a credit card, click "Credit Card". Then, continue on to the next step.

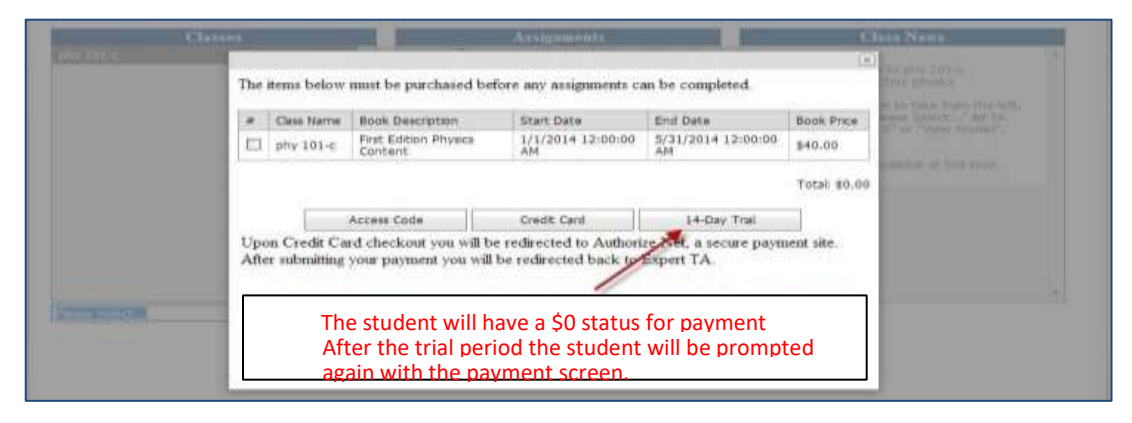

Landing Page with Shopping Cart

## **EXPERT TA: Payment with a Credit Card**

- After clicking "Credit Card" you will be redirected from our site to Authorize.net
- Authorize.net is an industry leader in <u>secure</u> payments and used by tens of thousands of companies.
- Enter your credit card information. (*Note:* Pay careful attention when entering the address information. This information MUST match the billing information on the card (this is normally your house; not your dorm address).

| For your security Export TA<br>never takks your credit card<br>informations and does not<br>handle the transaction. Notice<br>we have notected you to<br>Autorize net, in trusted<br>instantly provides.<br>Make-sure you use the address<br>and op code associated with<br>your cledit card. This is<br>normally put permanent<br>address, not your domi. | Order Information *Required Fie       |                                                |                      |
|----------------------------------------------------------------------------------------------------|---------------------------------------|------------------------------------------------|----------------------|
|                                                                                                    | Total: US \$40.00 Perment Intermetion |                                                |                      |
|                                                                                                    | VISA                                  |                                                |                      |
|                                                                                                    | Experien Date                         | P (defect in section configural<br>P (defects) | Liquines in dariting |
|                                                                                                    | Dilling Information                   |                                                |                      |
|                                                                                                    | Fest liame                            | ? Last horne                                   | E.                   |
|                                                                                                    | Address                               |                                                | 1                    |
|                                                                                                    | CRV                                   |                                                |                      |
|                                                                                                    | Histor Proving at 7                   | 200 outsi Cute                                 |                      |
|                                                                                                    | Constant -                            |                                                | Q                    |
|                                                                                                    | Phane                                 | +                                              | 17                   |
|                                                                                                    |                                       |                                                |                      |
|                                                                                                    | Satra                                 |                                                |                      |

Paving with a Credit Card